| 2nd Semester PAWS Seniors 2022-2023 |                           |                                                                                                    |  |
|-------------------------------------|---------------------------|----------------------------------------------------------------------------------------------------|--|
| Session                             | TOPIC                     | Procedures                                                                                                    |  |
|                                     | <b>Essential Question</b> |                                                                                                    |  |
|                                     | <b>Resource:</b>          | ***************************************                                                                                                    |  |
| Seniors                             |                           | NOTE: The activity below is a state requirement through the Georgia Department of Education<br>Bridge Bill Act. Students in 12th Grade are required to complete a brief activity on their<br>VouScience Account Students will open up their Chromebook to complete the following |  |
| Date                                |                           | directions.                                                                                                    |  |
| 3673                                |                           | YouScience Activity Directions:                                                                                                    |  |
| 5.0.25                              | <b>BRIDGE BILL</b>        | 1. All students will log into their Chromebook and sign into their STUDENT PowerSchool account, to complete the required "NEXT STEPS" 12th grade activity set forth by the Georgia Department of Education.                                                                      |  |
|                                     | ACTIVITY                  | <ol> <li>Once students have signed into their STUDENT PowerSchool account, Advisors will display the step by step VouScience Tutorial video so that students can follow along with</li> </ol>                                                                                    |  |
|                                     |                           | the video directions to complete the required activity. If a student does not have a green                                                                                                    |  |
|                                     |                           | checkmark by the activity, they should take the next few minutes to complete the                                                                                                    |  |
|                                     |                           | activity.                                                                                                    |  |
|                                     |                           | YouScience Activity Tutorial Video (12th Grade)                                                                                                    |  |
|                                     |                           | YouScience Activity Directions (12th Grade)                                                                                                    |  |
|                                     |                           | **ADVISORS: Advisor will scan the room to verify that all students have a green check mark for all activities listed.                                                                                                    |  |
|                                     |                           | TROUBLESHOOTING & HELPFUL TIPS                                                                                                    |  |
|                                     |                           | • Student doesn't see Grade Level Activities next to their account once signed into YouScience.                                                                                                    |  |
|                                     |                           | If a student does not see the "Grade Level Activities" section for their account this means they never<br>did the YouSpience Assessment in 0th Crade. The assessment takes 00 minutes, therefore, these                                                                          |  |
|                                     |                           | ata the Touscience Assessment in 9th Grade. The assessment takes 90 minutes, therefore, those students will be excused from today's lesson                                                                                                    |  |
|                                     |                           | Student has four activities listed under "Grade Level Activities".                                                                                                    |  |
|                                     |                           | Some students may have up to four activities listed under the "Grade Level Activities" section for their                                                                                                    |  |
|                                     |                           | account (Dual Enrollment, Workforce Initiative, Explore Colleges and Next Steps). If this is the case,                                                                                                    |  |
|                                     |                           | have the student do all four activities. For Next Steps they will click on the activity title, then select one                                                                                                    |  |
|                                     |                           | of the options listed and click "Save". This will satisfy the activity requirement for Next Steps.                                                                                                    |  |
|                                     |                           | • Student says they have already done the activity.                                                                                                    |  |
|                                     |                           | and verify that they have the green check mark for the Next Step activity. If they do not have a green                                                                                                    |  |

|                                                  | <ul> <li>checkmark, they did not complete the activity correctly and should follow the directions to complete the activity.</li> <li>Student is being asked to enter information to set up account.</li> <li>If a student is being prompted to enter account information, this is due to the students account being inactive since the latest YouScience update. Student should continue with the directive and once the information is entered, they will be able to proceed with the Grade Level Activities.</li> <li>************************************</li></ul> |
|--------------------------------------------------|----------------------------------------------------------------------------------------------------|
| SELECTIVE SERVICE                                | Selective Service Registration (VERY IMPORTANT)_<br>MALES ARE LEGALLY REQUIRED TO REGISTER FOR SELECTIVE SERVICE. THE<br>REQUIREMENT STATES THAT MALES ARE REQUIRED TO REGISTER <u>WITHIN 30</u><br><u>DAYS OF THEIR 18TH BIRTHDAY</u> . REGISTRATION IS NOT ONLY A LEGAL<br>REQUIREMENT, BUT ALSO A CIVIC DUTY AND A KEY COMPONENT OF OUR<br>NATIONAL DEFENSE READINESS. STUDENTS CAN PREREGISTER AT 17 YEARS AND<br>3 MONTHS OF AGE AND THE REGISTRATION WILL BE HELD UNTIL YOU REACH 18<br>YEARS OLD.                                                               |
| SER VICE SYSTEM                                  | Students can go to <u>https://sss.gov</u> and select <i>"Register Now"</i> to register for the selective service.<br>See additional links below for more information:<br>Selective Service Video Clip                                                                                                    |
| AS VAB<br>ANDER DESTRICT VOCAL APPLICATE BATCENT | CCHS will be hosting the ASVAB on, March 16th. Spots will be available to the first 150 students to sign up, only to Juniors and Seniors! We currently have a few remaining spots available, if you have not already signed up. Students can sign up in 10-12 Guidance. You must sign up by end of day Friday (3/10/23) to be registered for testing.                                                                                                    |
| <b>80200</b>                                     | <u>You need to take attendance in</u><br><u>Power School!</u>                                                                                                    |
|                                                  |                                                                                                    |